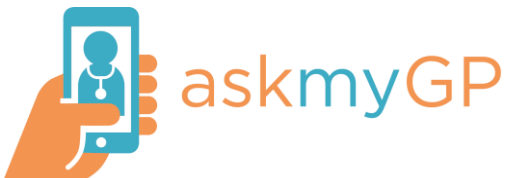

## How to download the app and enable notifications

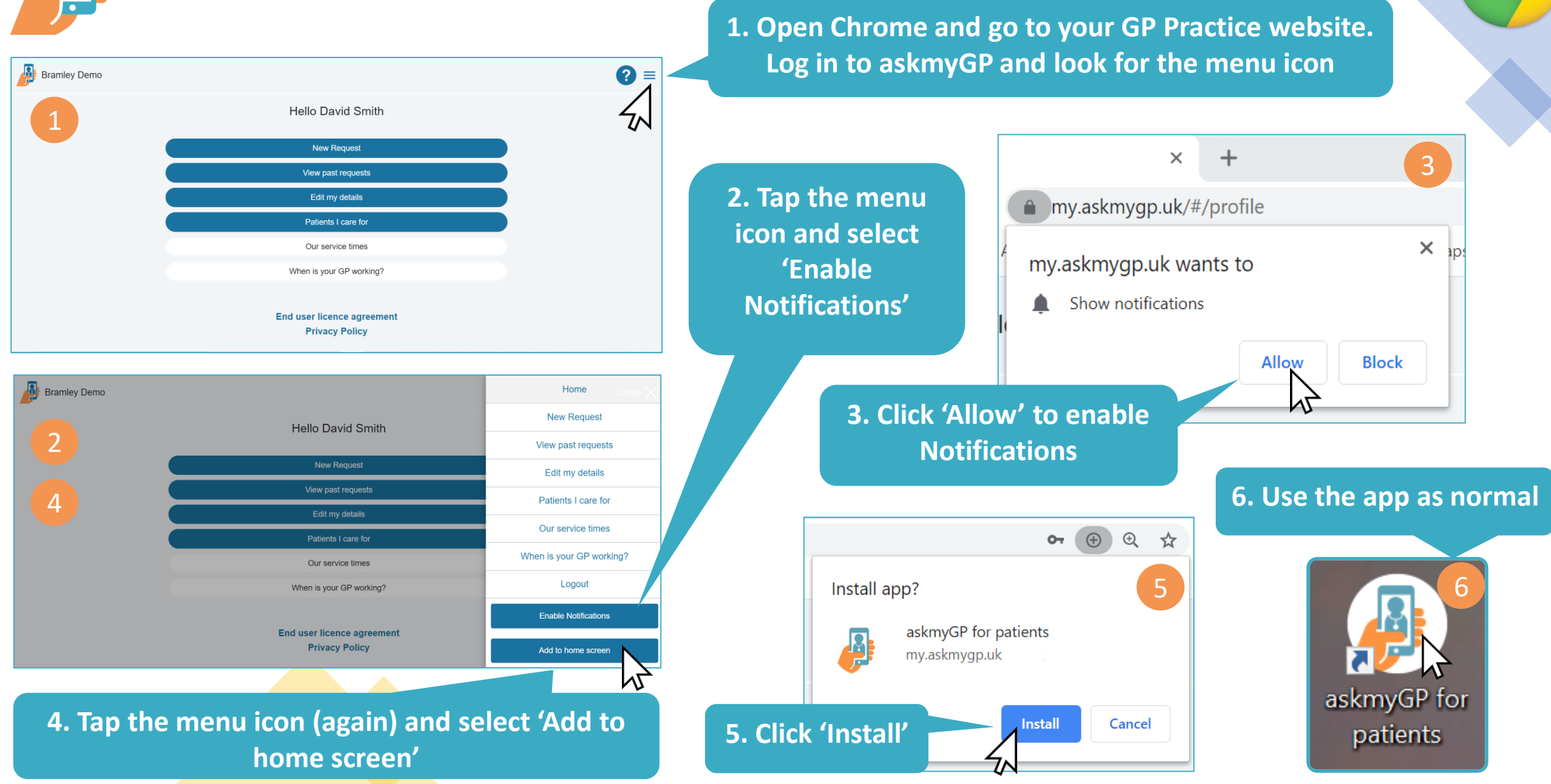